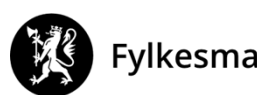

Fylkesmannen i Oslo og Viken

Vår dato: 20.05.2019

Vår ref: 2018/987

Deres dato:

Deres ref:

Adressater etter liste

Saksbehandler, innvalgstelefon Hedvig Sterri, 22003566

## Fylkesmannen ber om oppdatering av deponi-lokaliteter i databasen Grunnforurensning

Fylkesmannen ber kommunen gå inn i databasen Grunnforurensning og endre arealomriss av nedlagte kommunale deponier innen 30.9.2020.

Fagsystemet Grunnforurensning inneholder informasjon om forurensning i grunnen og hvor det er mistanke om forurensning i Norge. Systemet administreres av Miljødirektoratet og er tilgjengelig på nettsiden: <u>https://grunnforurensning.miljodirektoratet.no/</u>. Kommunale deponier er registrert som forurenset grunn i databasen.

Databasen ble lansert i ny versjon i 2017 og en av endringene som er gjort er at lokalitetene nå vises med arealutstrekning i kart og ikke kun trekantsymboler.

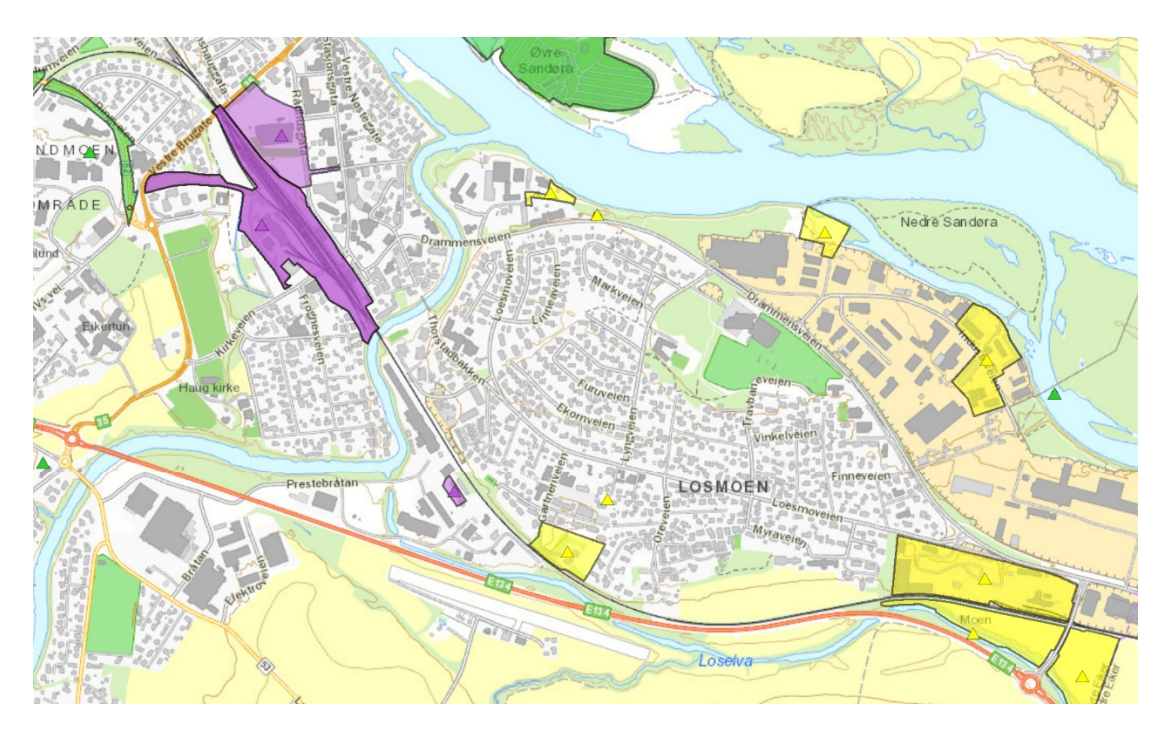

Figur 1: Eksempel på ny kartvisning. Utsnitt fra Hokksund.

E-postadresse: <u>fmovpost@fylkesmannen.no</u> Sikker melding: www.fylkesmannen.no/melding Postadresse: Pb 325 1502 Moss Besøksadresse: Moss: Vogts gate 17 Drammen: Grønland 32 Oslo: Tordenskiolds gate 12 Telefon: 69 24 70 00 www.fylkesmannen.no/ov

Org.nr. 974 761 319

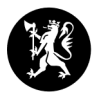

Eiendommer hvor det er registrert forurenset grunn har i dataoverføringen blitt markert som forurenset på hele eiendommens areal. Siden den faktiske avgrensningen av deponier vanligvis ikke følger eiendomsgrensen, så ser Fylkesmannen et behov for å rette opp slik at deponienes utstrekning vises riktig i kartet. Vi ber derfor om at den enkelte kommune kommer med «forslag til endringer» av arealutstrekningen som vises for sine deponier.

## Slik gir dere innspill til å endre arealutstrekningen av deponiene i databasen

Kommunen kan registrere et nytt forurenset område på sine deponi-lokaliteter. Arealet dere tegner inn vil legge seg oppå det arealet som ligger der i dag. Fylkesmannen vil så gå igjennom innspillene og godkjenne oppdateringer i databasen slik at dette blir synlig i kartet, og sørge for at den avgrensningen som vises i dag slettes. Gjør følgende:

- Ta utgangspunkt i deres egne kart over arealutstrekning av deponiet.
- Logg inn på <u>https://grunnforurensning.miljodirektoratet.no/.</u> Nye brukere må registrere seg.
- Søk frem lokaliteten som skal oppdateres. Klikk på lokaliteten i kartet slik at vinduet «lokalitetsoversikt» vises:

|                                           | A Hovedside                       | Lokalitet Prøvepunkter Forurenset område      | Tillegg |
|-------------------------------------------|-----------------------------------|-----------------------------------------------|---------|
| Lokalitetsoversikt: BA                    | NGELØKKA (2311)                   |                                               |         |
|                                           |                                   |                                               |         |
| Lokalitet                                 |                                   |                                               |         |
| Lokalitet ID: 2311                        | Sist endret av: Per Erik Johansen | Myndighet: Fylkesmannen i Oslo og Viken       | Vis/red |
| Lokalitetnavn: BANGELØKKA                 | Saksnummer:                       | Høyeste tilstandsklasse: 😧 -                  |         |
| Gammel Lokalitet ID: 0602002              | Lokalitettype: Kommunalt deponi   | Totalt areal: 85670 m2                        |         |
| Opprettet dato: 3. april 2017 kl. 18:15   | Prosesstatus: O Avsluttet         | Saksbehandler: Gunlaug Kristin Engen          |         |
| Sist endret dato: 3. april 2017 kl. 18:15 | Status: Godkjent                  | Dataeier: Miljødirektoratet                   |         |
| Opprettet av: Ukjent                      | Myndighetsnivå: Fylkesmannen      | Matrikkelføringsdato: 5. april 2017 kl. 14:30 |         |
| Fylke:                                    |                                   |                                               |         |
| Buckerud                                  |                                   |                                               |         |
| Buskeruu                                  |                                   |                                               |         |
| Kommune:                                  |                                   |                                               |         |
| Desamentari                               |                                   |                                               |         |

–Forurenset område 🔺

- Trykk på fanen «Forurenset område» og boksen «+ registrer forurenset område». Zoom inn i kartet. Dagens avgrensning vises med tykk turkis strek og er trolig feil da den følger eiendomsgrensa. Trykk på boksen «tegn». Du skal nå tegne inn omrisset av der deponiet faktisk ligger. Marker tre eller flere punkter i kartet med et klikk og avslutt tegningen ved dobbeltklikk med musepeker. Linjene i tegningen kan ikke krysse hverandre. Sett påvirkningsgrad og arealbruk tilsvarende den registreringen som ligger der i dag og trykk på boksen «Lagre forurenset område». Sjekk så at registreringen du har gjort dukker opp under fanen «Forurenset område».
- Skriv en setning i notatfeltet under fanen «Tillegg» om at kartutsnittet er oppdatert og hvilken gammel lokalitets-ID som ønskes slettet.
- Trykk «Til saksbehandling».

## Miljødirektoratet har laget en video til hjelp:

<u>https://www.youtube.com/watch?v=OMEx3BQekJU&feature=youtu.be</u> og en generell veileder finner dere her <u>https://grunnforurensning.miljodirektoratet.no/VeilederGrunnforurensning.pdf</u>.

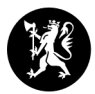

## Frist for oppdatering av kartet

Vi ber om at den enkelte kommune sender en e-post til <u>fmovpost@fylkesmannen.no</u>når jobben er gjort. Merk e-posten med vår referanse sak 2018/987. **Fristen settes til 30.9.2020.** 

Ser dere behov for andre oppdateringer av lokalitetene enn arealavgrensning så må dere gjerne gi tilbakemelding også på dette. Via søkefunksjonen «Jeg vil» kan dere i databasen se om det er andre kommunale deponier der dere er deponieier og hvor det er behov for oppdatering.

Dersom dere har kjennskap til andre forurensede områder i kommunen som ikke er registrert i databasen ber vi om at disse også legges inn. Det er også mulig å registrere lokaliteter med mistanke om forurensning. Vedlagte faktaark M-813 viser hva slags type forurensning som ofte er forbundet med ulike type bransjer.

Ta kontakt om dere har spørsmål.

Med hilsen

Kari Skogen (e.f.) seksjonssjef Hedvig Sterri rådgiver

Dokumentet er elektronisk godkjent

Vedlegg:

1 Faktaark M-813 Grunnforurensning- bransjer og stoffer

Mottakerliste:

| Postboks 78          | 3301                                                                                                    | HOKKSUND                                                                                                    |
|----------------------|----------------------------------------------------------------------------------------------------|----------------------------------------------------------------------------------------------------|
| Borgestubakken 2     | 3350                                                                                                    | PRESTFOSS                                                                                                    |
| Postboks 38          | 3371                                                                                                    | VIKERSUND                                                                                                    |
| Postboks 114         | 2151                                                                                                    | ÅRNES                                                                                                    |
| Hemsedalsvegen 2889  | 3560                                                                                                    | HEMSEDAL                                                                                                    |
| Tingstugu, Torget    | 3570                                                                                                    | ÅL                                                                                                    |
| Katrineåsveien 20    | 3440                                                                                                    | RØYKEN                                                                                                    |
| Ringnesveien 10      | 3536                                                                                                    | NORESUND                                                                                                    |
| Postboks 115         | 3602                                                                                                    | KONGSBERG                                                                                                    |
| Viksveien 30         | 3530                                                                                                    | RØYSE                                                                                                    |
| Gamlevegen 4         | 3550                                                                                                    | GOL                                                                                                    |
| Sentrum 16           | 3630                                                                                                    | RØDBERG                                                                                                    |
| Sentrumsvegen 24     | 3539                                                                                                    | FLÅ                                                                                                    |
| Vrågåvegen 10        | 3626                                                                                                    | ROLLAG                                                                                                    |
| Postboks 123 Sentrum | 3502                                                                                                    | HØNEFOSS                                                                                                    |
| Postboks 399         | 3051                                                                                                    | MJØNDALEN                                                                                                    |
| Postboks 205         | 3401                                                                                                    | LIER                                                                                                    |
| Nordre Sætrevei 1    | 3475                                                                                                    | SÆTRE                                                                                                    |
| Postboks 7500        | 3008                                                                                                    | DRAMMEN                                                                                                    |
|                      | Postboks 78<br>Borgestubakken 2<br>Postboks 38<br>Postboks 114<br>Hemsedalsvegen 2889<br>Tingstugu, Torget<br>Katrineåsveien 20<br>Ringnesveien 10<br>Postboks 115<br>Viksveien 30<br>Gamlevegen 4<br>Sentrum 16<br>Sentrumsvegen 24<br>Vrågåvegen 10<br>Postboks 123 Sentrum<br>Postboks 399<br>Postboks 399<br>Postboks 205<br>Nordre Sætrevei 1<br>Postboks 7500 | Postboks 78 3301   Borgestubakken 2 3350   Postboks 38 3371   Postboks 114 2151   Hemsedalsvegen 2889 3560   Tingstugu, Torget 3570   Katrineåsveien 20 3440   Ringnesveien 10 3536   Postboks 115 3602   Viksveien 30 3530   Gamlevegen 4 3550   Sentrum 16 3630   Sentrumsvegen 24 3539   Vrågåvegen 10 3626   Postboks 399 3051   Postboks 205 3401   Nordre Sætrevei 1 3475   Postboks 7500 3008 |

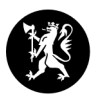

Hol kommuneÅlmannvegen 83576HOLFlesberg kommuneLampelandhagan 73623LAMPELAND